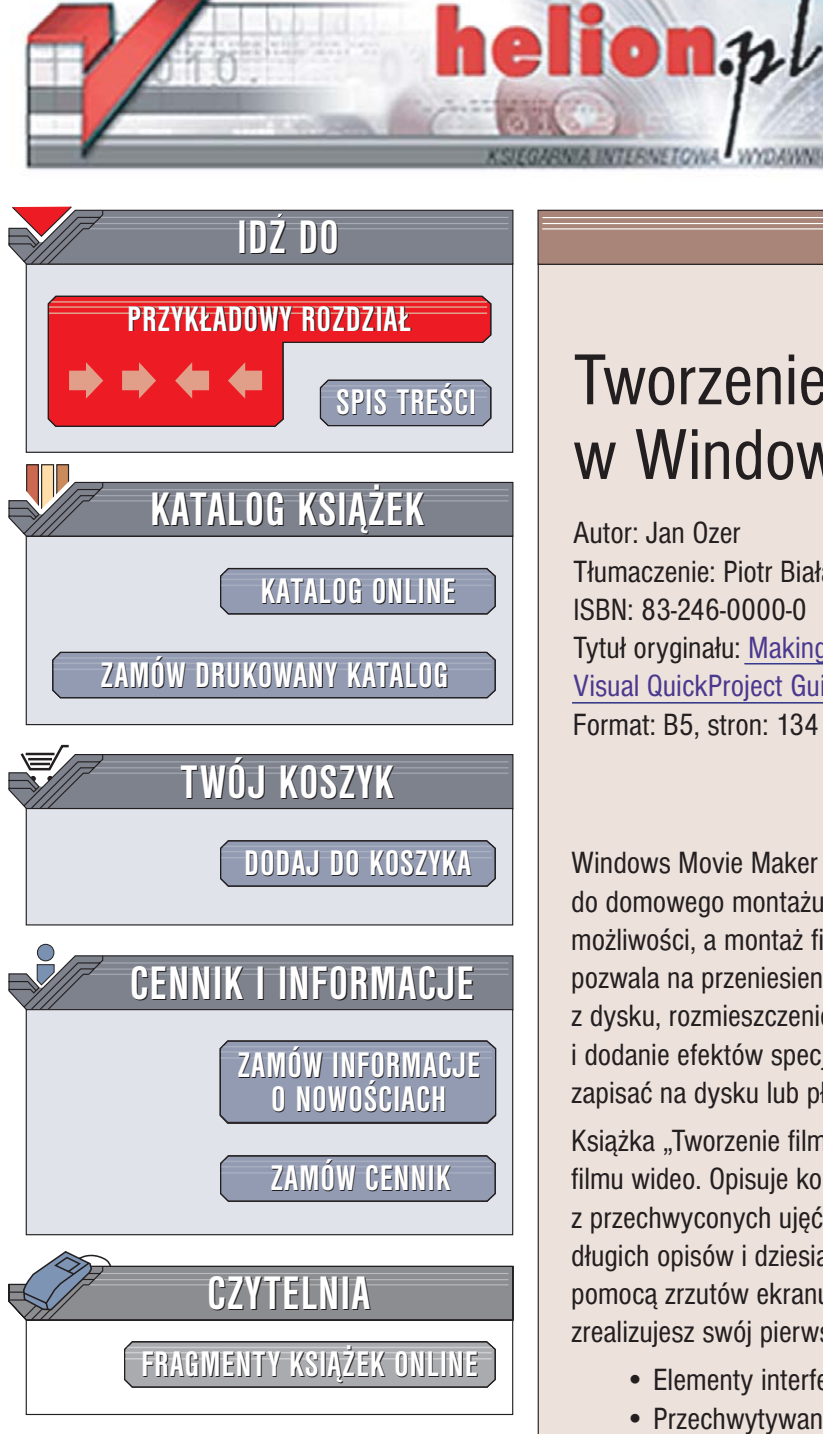

Wydawnictwo Helion ul. Chopina 6 44-100 Gliwice tel. (32)230-98-63 e-mail: helion@helion.pl

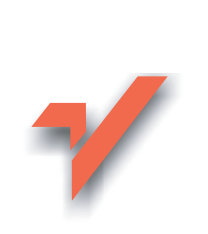

## Tworzenie filmów w Windows XP. Projekty

Autor: Jan Ozer Tłumaczenie: Piotr Białas-Kupajczyk ISBN: 83-246-0000-0 Tytuł oryginału: Making a Movie with Windows XP: Visual QuickProject Guide (Visual Quickproject Series) Format: B5, stron: 134

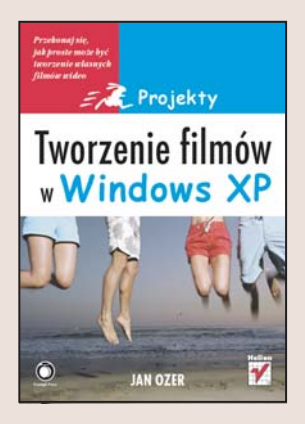

Windows Movie Maker dołączany do systemu Windows XP to doskonałe narzędzie do domowego montażu cyfrowych filmów wideo. Jest prosty w obsłudze, posiada spore możliwości, a montaż filmów za jego pomocą jest przyjemną zabawą. Movie Maker pozwala na przeniesienie klipów z kamery cyfrowej, zaimportowanie materiałów z dysku, rozmieszczenie ujęć i połączenie ich przejściami, a także udźwiękowienie i dodanie efektów specjalnych. Gotowy film można wysłać pocztą elektroniczną, zapisać na dysku lub płycie CD albo opublikować w internecie.

Książka "Tworzenie filmów w Windows XP. Projekty" przedstawia proces tworzenia filmu wideo. Opisuje kolejne kroki prowadzące do zmontowania cyfrowego filmu wideo z przechwyconych ujęć i zaimportowanych materiałów. Nie znajdziesz w niej jednak długich opisów i dziesiątek parametrów. Każde zagadnienie jest przedstawione za pomocą zrzutów ekranu i krótkich instrukcji. Dzięki temu w ciągu kilku godzin zrealizujesz swój pierwszy projekt w Movie Makerze.

- Elementy interfejsu użytkownika
- Przechwytywanie klipów z kamery wideo
- Import materiałów źródłowych
- Tworzenie wstępnego montażu
- Dodawanie przejść i efektów specjalnych
- Nakładanie plansz tytułowych i napisów

( and )

- Udźwiękowienie filmu
- Korzystanie z funkcji Autofilm
- Eksport zmontowanego filmu

Przekonaj się, jak proste może być tworzenie własnych filmów wideo

## spis treści

|   | wprowadzenie                                                                                                    |                            |                                                                                                    | 9                          |
|---|----------------------------------------------------------------------------------------------------|----------------------------|----------------------------------------------------------------------------------------------------|----------------------------|
|   | czego będziemy się uczyć<br>jak zbudowana jest ta książka                                                                                           | 10<br>14                   | czego będziesz potrzebował<br>terminologia programu movie maker                                                                    | 16<br>18                   |
|   | l. witamy w movie makerze                                                                                                    |                            |                                                                                                    | 19                         |
|   | poznajemy movie makera<br>zmiana wielkości obszaru roboczego                                                                                        | 20<br>23                   | konfiguracja opcji projektu<br>informacje dodatkowe                                                                                | 24<br>26                   |
| 2 | . gromadzenie zasobów proje                                                                                                    | ktu                        |                                                                                                    | 27                         |
|   | ustawienia przechwytywania obrazu<br>przechwytywanie dv<br>konfigurowanie kolekcji<br>importowanie obrazów                                          | 28<br>29<br>33<br>35       | importowanie dźwięku<br>importowanie klipów wideo<br>informacje dodatkowe                                                          | 37<br>39<br>41             |
| 3 | 8. przygotowywanie klipów                                                                                                    |                            |                                                                                                    | 43                         |
|   | usuwanie klipów wideo<br>dzielenie klipów<br>zmiana nazw klipów                                                                                     | 44<br>45<br>46             | opowiadanie historii<br>informacje dodatkowe                                                                                       | 47<br>49                   |
| 4 | l. układanie klipów                                                                                                    |                            |                                                                                                    | 51                         |
|   | przeciąganie klipów do serii ujęć<br>przeciąganie między dwa klipy<br>zmiana kolejności klipów<br>wstępny podgląd filmu<br>przełączanie na oś czasu | 52<br>53<br>54<br>55<br>56 | zapisywanie projektu<br>wstawianie obrazów<br>tworzenie pokazu slajdów<br>wstawianie plików muzycznych<br>kończenie pokazu slajdów | 60<br>61<br>62<br>63<br>64 |
|   | przycinanie klipów                                                                                                    | 58                         | dostosowywanie czasu trwania obrazu                                                                                                | 65                         |

dzielenie klipów

59 informacje dodatkowe 66

## spis treści

#### 5. wstawianie przejść

| poznajemy przejścia    | 68 |
|------------------------|----|
| wstawianie przenikania | 69 |
| podgląd przejść        | 71 |
| zmiana przejść         | 72 |
| zmiana czasu trwania   | 73 |

| stopniow | va zmiana głośności      | 74 |
|----------|--------------------------|----|
| stopniow | ve ściemnianie do czerni | 75 |
| powtarza | nie przejść              | 76 |
| informac | je dodatkowe             | 78 |
|          |                          |    |

#### 6. stosowanie efektów specjalnych

| poznajemy efekty                        | 82 | usuwanie efektów             | 87 |
|-----------------------------------------|----|------------------------------|----|
| ściemnianie i rozjaśnianie klipów wideo | 83 | zmiana prędkości odtwarzania | 88 |
| rozjaśnianie klipów wideo               | 84 | dodawanie ruchu do obrazów   | 89 |
| podgląd efektów                         | 85 | informacje dodatkowe         | 91 |

#### 7. tworzenie plansz tytułowych i napisów

| dodawanie planszy tytułowej |
|-----------------------------|
| zmiana sposobu wyświetlania |
| zmiana animacji tytułowej   |
| edycja tekstu tytułu        |
| zmiana czasu wyświetlania   |

#### 8. korzystanie z dźwięku

dodawanie podkładu muzycznego przycinanie klipów audio zarys problemu wyciszanie dźwięku ściszanie muzyki

| regulacja głośności                   | 118 |
|---------------------------------------|-----|
| przycinanie i stopniowe wyciszanie    | 119 |
| przygotowanie do rejestracji narracji | 120 |
| tworzenie narracji                    | 122 |
| informacje dodatkowe                  | 126 |

## 

| dodawanie tytułu do nowej sceny | 102 |
|---------------------------------|-----|
| atrybuty czcionek               | 104 |
| zmiana właściwości czcionki     | 105 |
| dodawanie napisów końcowych     | 107 |
| informacje dodatkowe            | 108 |

### spis treści

## spis treści

| 9. tworzenie autofilmów                                          |            |                           | 127 |
|------------------------------------------------------------------|------------|---------------------------|-----|
| budowanie autofilmu                                              | 128        | informacje dodatkowe      | 132 |
| 10. a na koniec                                                  |            |                           | 133 |
| zapisywanie na komputerze                                        | 134        | zapisywanie na taśmie     | 147 |
| zapisywanie na płycie cd                                         | 137        | zapisywanie na płycie dvd | 149 |
| przesyłanie filmu pocztą elektroniczną<br>wysyłanie do sieci web | 140<br>143 | informacje dodatkowe      | 152 |

### indeks

153

### spis treści

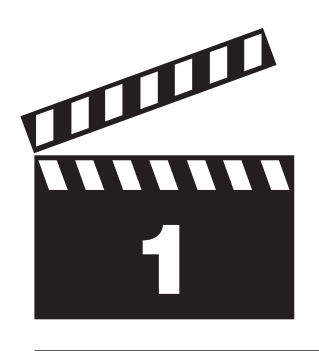

# witamy w movie makerze

Movie Maker to program łatwy w obsłudze, w dużej części możesz go więc używać bez zagłębiania się w skomplikowane opcje konfiguracji. Warto jednak, tak jak w przypadku każdego nowego narzędzia, przyjrzeć mu się nieco bliżej, aby poznać podstawowe operacje. O tym właśnie będzie ten rozdział. Gdy go przeczytasz, będziesz przygotowany, aby wprowadzić swój materiał filmowy do Movie Makera i rozpocząć tworzenie filmów.

Uruchom więc Movie Makera i do dzieła.

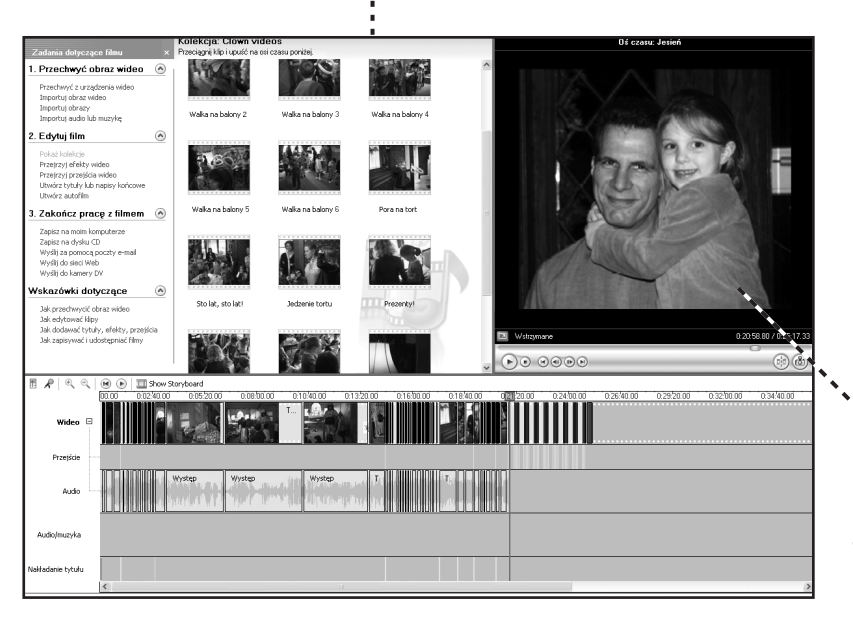

#### Movie Maker 2 w całej okazałości.

Produkcja filmów rodzinnych daje dużo radości i jest wspaniałą zabawą (poza tym masz pewność, że również i Ty zostaniesz uwzględniony).

Oto moja córka Whatley. Film nakręcony podczas jej urodzin wykorzystam jako przykład w tej książce.

# poznajemy movie makera

To okno umożliwia przełączanie pomiędzy panelem *Kolekcje*, który obejmuje cały materiał filmowy, nagrania audio i zdjęcia (zwane także zasobami), oraz panelem *Zadania dotyczące filmu* (na rysunku), który umożliwia korzystanie z funkcji Movie Makera, takich jak *Przechwyć obraz wideo* czy *Zakończ pracę z filmem*. W okienku Zawartość znajdują się zaimportowane klipy audio i wideo oraz obrazy, a także biblioteki przejść Movie Makera i efekty wideo. Kliknij dowolny element w okienku Zawartość, aby zobaczyć jego podgląd na *Monitorze*.

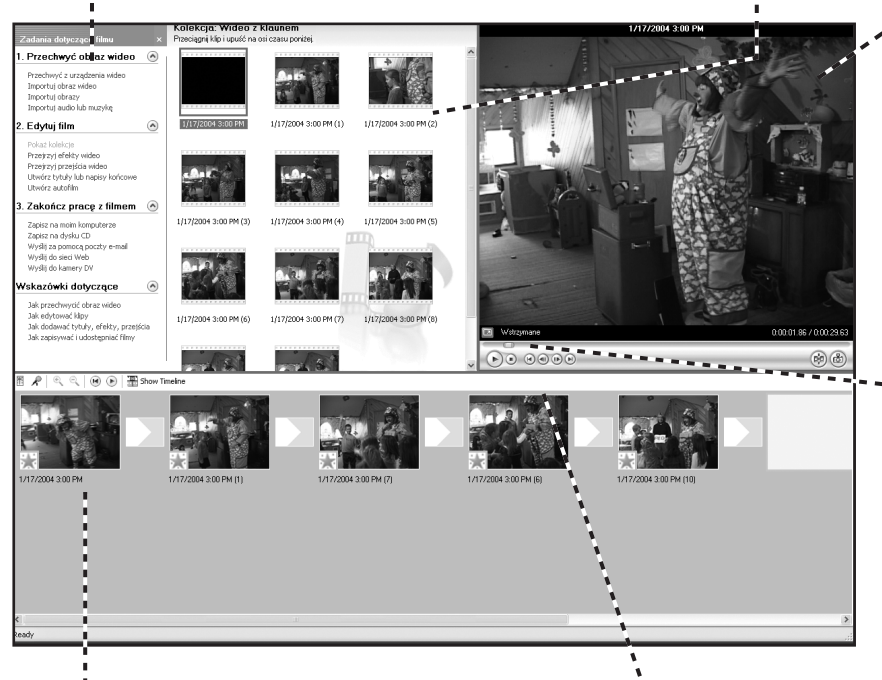

 Monitor wyświetla podgląd elementów z okienka Zawartość, a także umożliwia przeglądanie projektu.

Skorzystaj z tego *paska wyszukiwania*, aby przemieszczać się pomiędzy poszczególnymi klipami.

Oto widok *Seria ujęć*, który prezentuje każdy klip projektu w osobnym oknie. Widok *Seria ujęć* znakomicie nadaje się do ustawiania zawartości w żądanej kolejności. Gdy już uporządkujesz swoje klipy, przełącz się na widok *Oś czasu*, aby dodać napisy, przejścia, efekty oraz klipy audio.

Możesz sterować odtwarzaniem za pomocą przycisków umieszczonych pod oknem *Monitora*.

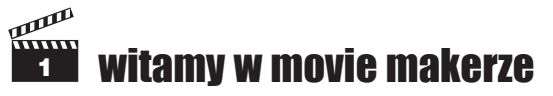

Okno pokazuje teraz panel *Kolekcje* z zaimportowaną wcześniej zawartością (zasobami) oraz kolekcjami *Efektów wideo* i *Przejść wideo*. Kliknij dowolną z kolekcji, aby zobaczyć jej podgląd w okienku *Zawartość*.

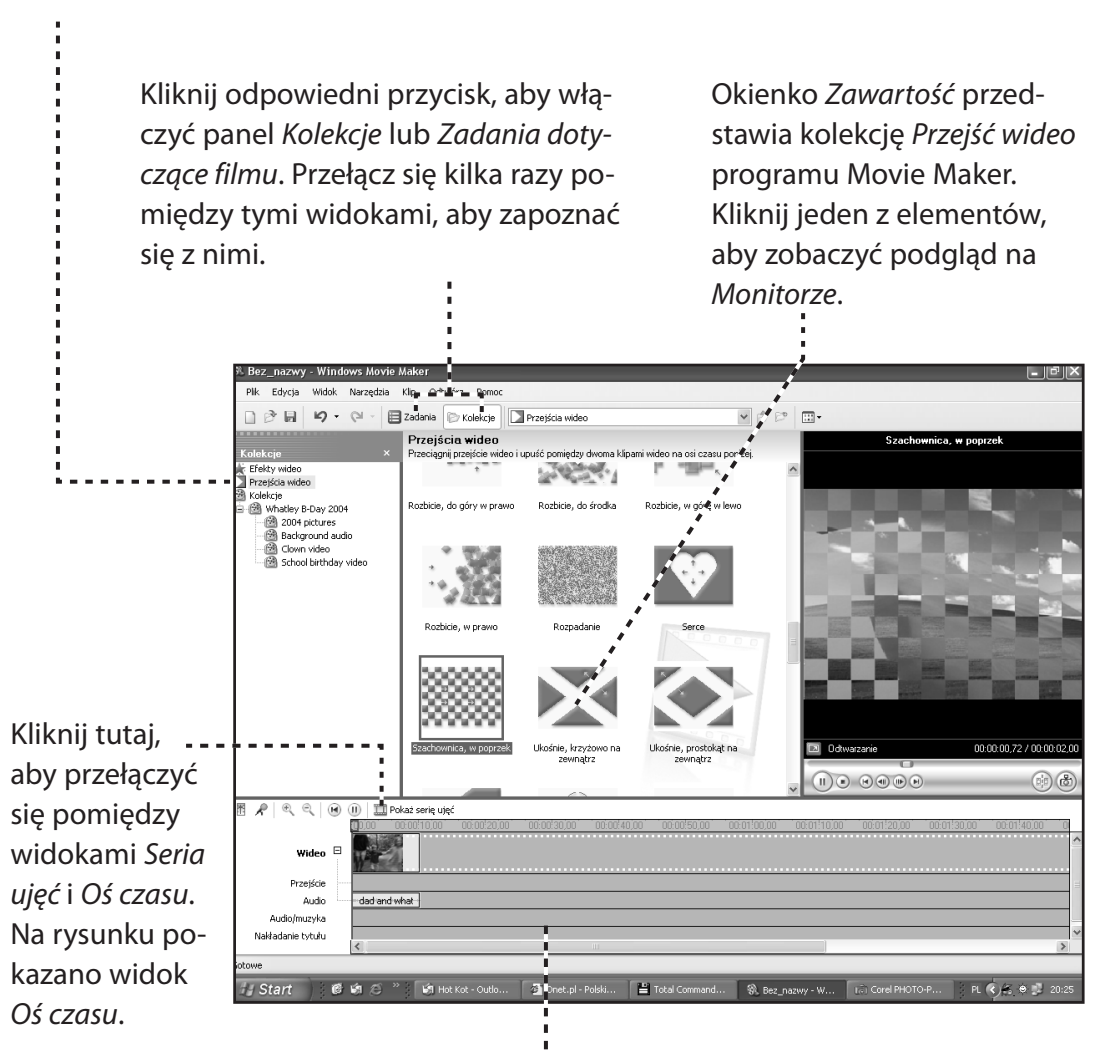

Oto *Oś czasu*, poziome okno z oddzielnymi ścieżkami dla klipów wideo, przejść, klipów audio, podkładu muzycznego i narracji oraz napisów.

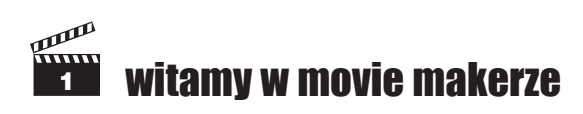

## poznajemy movie makera

Spójrzmy teraz na główny pasek narzędzi. Po zapoznaniu się z wyglądem kolekcji i sposobem uzyskiwania dostępu do narzędzi Movie Makera, będziesz gotowy, aby rozpocząć edycję. Być może nie wszystko od razu wyda Ci się jasne, ale nie przejmuj się. Dużo więcej na temat pracy z kolekcjami dowiesz się z rozdziału 2.

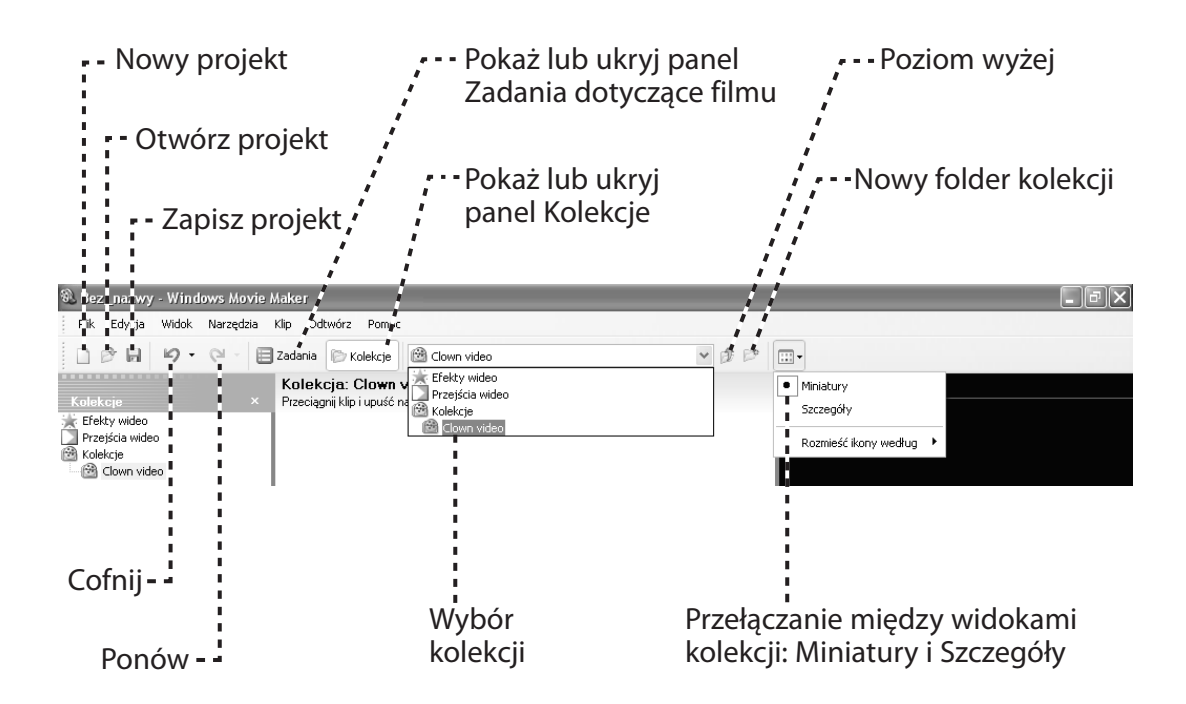

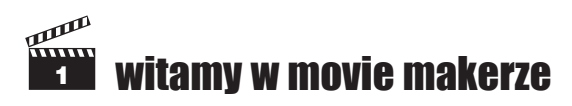

# zmiana wielkości obszaru roboczego

Możesz zmieniać wielkość okien Movie Makera, aby dostosować je do własnych potrzeb. W tym celu umieść wskaźnik myszy nad niebieską linią, tak aby zmienił kształt na strzałkę skierowaną w obu kierunkach. Następnie kliknij i przeciągnij linię, aby zmienić wielkość okna. W ten sposób możesz zwiększyć rozmiar dowolnego okna, w którym aktualnie pracujesz.

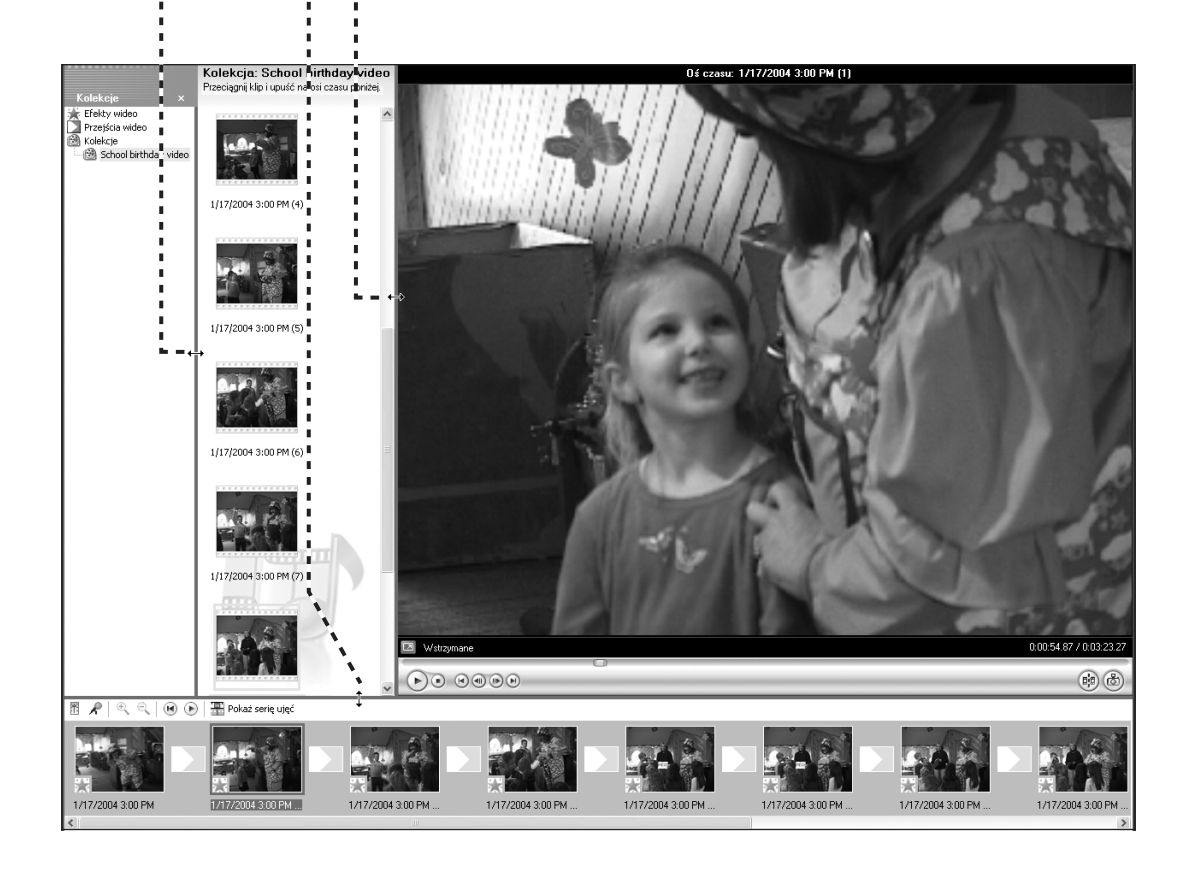

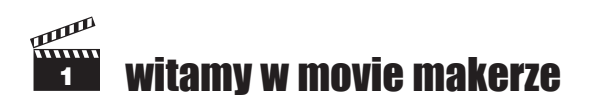

# konfiguracja opcji projektu

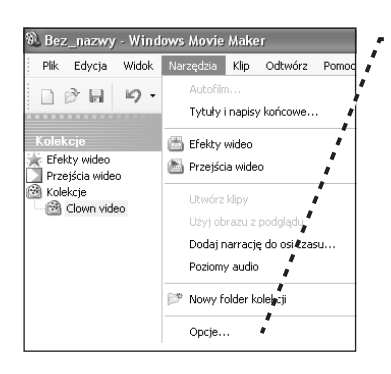

Wybierz opcję Zapisz informacje autoodzyskiwania, jeżeli chcesz, żeby Twój projekt był zapisywany automatycznie. W razie awarii komputera nie stracisz rezulta-

tów swojej pracy. Zalecana wartość to 10 minut. Bez względu na to, jakie ustawie-

Kodeki (kodery-dekodery) to moduły kompresji danych wykorzystywane do przetwarzania Twojego projektu. Zaleca się, - - - aby opcja była zaznaczona.

W rozdziale 10. będziesz używać haseł --, podczas wysyłania plików na witryny WWW. Jeżeli z Twojego komputera korzysta wielu użytkowników i obawiasz się, że mogliby oni umieścić pliki na Twojej witrynie WWW, możesz w prosty sposób usunąć wprowadzone hasła.

 - Wybierz Narzędzia/Opcje, aby uzyskać dostęp do opcji domyślnych Movie Makera.

Przeznaczenie większości z tych opcji jest oczywiste, ale przyda się trochę wyjaśnień.

Dla własnej wygody przechowuj zawartość i pliki projektów w tym samym folderze. W ten sposób zawsze łatwo odnajdziesz pliki, z których zechcesz ponownie skorzystać, a także bez problemu je usuniesz, gdy projekt będzie gotowy. Ja zwykle tworzę folder na dysku, używanym wyłącznie do przechowywania plików związanych z edycję wideo. Z kolei na laptopie, który ma tylko jeden dysk, zawsze tworzę oddzielny folder dla każdego projektu.

| ic je                               | ?                                                                                                    |
|-------------------------------------|----------------------------------------------------------------------------------------------------|
| )gólne                              | Zaawansowane                                                                                                    |
| Opcje                               | ogólne                                                                                                    |
| Domy:                               | ilny autor:                                                                                                    |
| Jan (                               | Dzer                                                                                                    |
| Tymcz                               | asowa lokalizacja:                                                                                                    |
| F:\w                                | natleys birthday\ Przeglądaj                                                                                                    |
| Po                                  | dczas uruchamiania otwórz ostatnio używany projekt                                                                                                    |
| • 🗹 Za                              | pisz informacje autoodzyskiwania co: 🛛 10 🗢 min                                                                                                    |
| - 🗹 Au                              | tomatycznie pobierz kodery-dekodery                                                                                                    |
| Res                                 | tuj okna ostrzeżeń                                                                                                    |
| Kliknij<br>ostrze<br>zazna<br>ponov | :en przycisk, aby zobaczyć poprzednio ukryte komunikaty z<br>żeniami. Komunikaty z ostrzeżeniami są ukrywane, jeśli<br>zono pole wyboru "Nie pokazuj tego okna dialogowego<br>nie". |
| Wyo                                 | zyść wszystkie hasła i nazwy użytkowników                                                                                                    |
| Kliknij<br>użytka                   | :en przycisk, aby wyczyścić wszystkie hasła i nazwy<br>wników wprowadzone w programie Windows Movie Maker.                                                                          |
| Przyw                               | róć wszystkie ustawienia domyślne                                                                                                    |
|                                     | OK Anulu                                                                                                    |

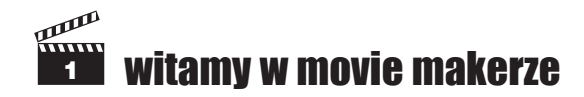

Kliknij karte Zaawansowane, aby uzyskać dostęp do pozostałych opcji ? X Opcje Ogólne Zaawansowane Domyślne czasy trwania Na razie zastosuj domyśl-Domyślny czas trwania zostanie przypisany do każdego obrazu lub ne ustawienia czasu trwaprzejścia po jego dodaniu do serii ujęć lub osi czasu. nia. Więcej na temat zmiany 5 Czas trwania obrazu: czasu trwania dowiesz się 5 Czas trwania przejścia: 1,25 Właściwości wideo Wybierz tryb NTSC w przy-Właściwości wideo określają sposób przechwytywania obrazu wideo oraz zapisywania filmów. padku Stanów Zjedno-Format wideo: ⊙ NTSC ○ PAL czonych i Kanady lub PAL Współczynnik proporcji: • 4:3 
• 16:9
 w przypadku większości po-Dowiedz się więcej o ustawieniach wideo. zostałych krajów. Standardowy współczynnik proporcji Poczta e-mail wynosi 4:3. Jeżeli nie kręcisz Maksymalny rozmiar pliku dla wysyłania filmu jako załącznika do wiadomości e-mail. filmów w formacie 16:9 (wy-MB. magany odbiornik telewizyjny w ekranem panoramicz-Przywróć wszystkie ustawienia domyślne nym), skorzystaj z ustawie-0K Anuluj

Movie Maker automatycznie ogranicza rozmiar filmów, które mają być wysłane pocztą elektroniczną. Sprawdź u swojego dostawcy usług internetowych, jaki jest limit przesyłanych informacji oraz weź pod uwagę limity adresatów. Na przykład, moje konto pocztowe Hotmail posiada ograniczenie wielkości załączników do 1 MB. Jeżeli nie wiesz, jakie ograniczenia nałożył Twój dostawca oraz dostawca Twoich adresatów, użyj ustawienia 1 MB.

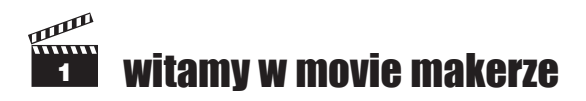

w rozdziale 4.

nia 4:3.

# informacje dodatkowe

### poznajemy movie makera str. 20

 Książka opisuje program Movie Maker 2, który można pobrać bezpłatnie z witryny http://www.microsoft.com/ windowsxp/moviemaker/downloads/moviemaker2.asp.

### konfiguracja opcji projektu str. 24

 Zmiana ustawień czasu trwania obrazu wpłynie na obrazy i przejścia, które umieścisz w projekcie po jej dokonaniu (nie obejmie zaś tych, które znajdowały się w projekcie wcześniej).

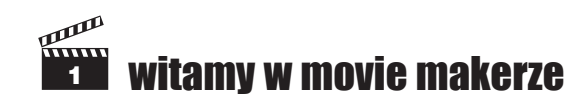